# 使用 batch 文件实现批量压缩 ifc 文件教程

Jing Sun, Yu-Shen Liu, Mingjuan Zhu, Jiaqian Fang School of Software, Tsinghua University, Beijing 100084, PR China E-mail: <u>liuyushen@tsinghua.edu.cn</u>

### 1. 软件介绍

IFCCompression 是一款运行于 Windows 平台的 IFC 文件压缩软件,提供 32 位和 64 位两

种版本,支持使用 batch 文件进行批量处理。

软件下载链接为:

http://cgcad.thss.tsinghua.edu.cn/liuyushen/IFCCompressor/index\_software.html

对压缩包进行解压后将获得如下目录结构

|   | demo_samples                      | 2017/5/10 17:21  | 文件夹            |       |
|---|-----------------------------------|------------------|----------------|-------|
|   | x64_64                            | 2017/5/10 20:13  | 文件夹            |       |
|   | x86_32                            | 2017/5/10 20:13  | 文件夹            |       |
| 0 | ifc_demo.bat                      | 2016/11/16 20:32 | Windows 批处理    | 1 KB  |
| w | IfcCompression - tutorial_en.docx | 2016/11/25 16:45 | Microsoft Word | 58 KB |
| w | IfcCompression - 教程_中文.docx       | 2017/5/10 20:20  | Microsoft Word | 57 KB |
|   | IfcCompression.exe                | 2017/5/10 20:04  | 应用程序           | 85 KB |

图 1

下面将以 32 位的软件为例,给出软件的使用教程。

提醒:若需要压缩的文件较大,建议使用 64 位版本,确保电脑内存足够大。

### 2. 使用 batch 文件对 IFC 文件进行压缩

1) 首先,所有需要被转换的 IFC 文件应该放在某一文件下,如 ".\demo\_samples",并将

#### IFCCompression.exe 和 ifc\_demo.bat 拷贝到相同路径下,如图 2 所示。

| demo_samples       | 2016/11/16 20:31 | 文件夹         |        |
|--------------------|------------------|-------------|--------|
| 💿 ifc_demo.bat     | 2016/11/16 20:32 | Windows 批处理 | 1 KB   |
| IfcCompression.exe | 2016/11/16 20:28 | 应用程序        | 698 KB |

图 2

- 2) 使用文件编辑器打开 ifc\_demo.bat, 如图 3 所示. bat 文件中的参数罗列如下:
  - targer\_dir 是需要转换的 IFC 文件的目录;
  - out 是输出转换后的 IFC 文件所在的目录.
  - Y 或 N 表示是否输出 csv 格式的文件
  - 可以根据需要修改 bat 文件的第三或四行来控制输出文件的格式和路径

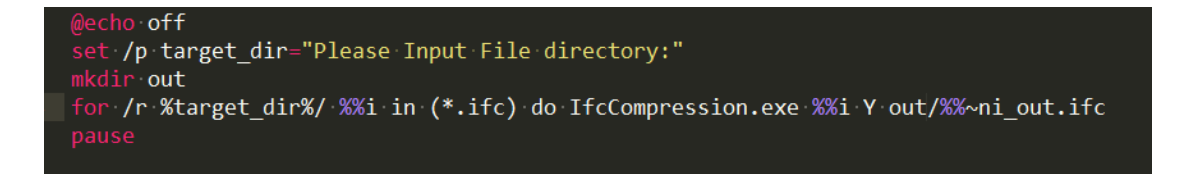

#### 图 3

3) 双击 ifc\_demo.bat, 输入 IFC 文件目录, 如图 4 所示:

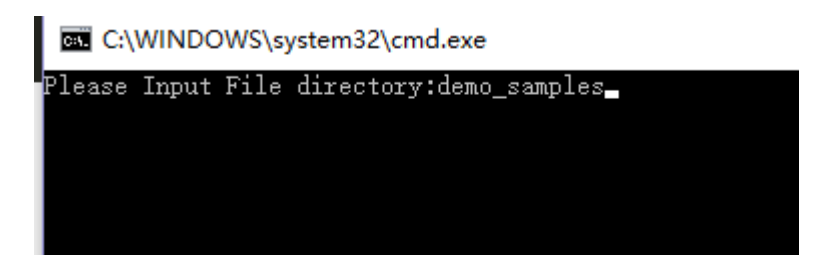

图 4

4) 如果程序正常运行,将会得到如图 5 所示的结果

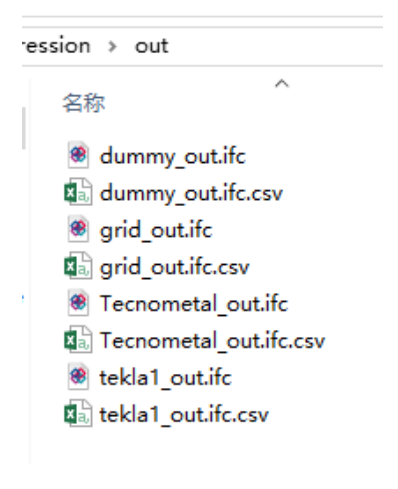

图 5

## 3. 使用命令行压缩单个 IFC 文件

1) 在 cmd 中输入 ifcCompression.ext -help 或 ifcCompression.ext -h,获取 exe 使用方法

及参数意义,如图6所示

C:\Users\fjq\Desktop\ifcCompression>IfcCompression.exe —help Usage: IfcCompression.exe <input filename> <needOutPutCSV> <output filename> Parameter: needOutPutCSV should be Y or N

C:\Users\fjq\Desktop\ifcCompression>\_

图 6

2) 正确输入参数, 如图 7 所示

| C:\Users\fjq\Deskto | p\ifcCompression>Ifc | Compression.exe d | demo samples/g | rid.ifc Y | out.ifc |
|---------------------|----------------------|-------------------|----------------|-----------|---------|
| demo_samples/grid.i | fc                   |                   |                |           |         |
| 0 200210            |                      |                   |                |           |         |

图 7

3) 根据给定参数,得到输出结果,如图 8 所示

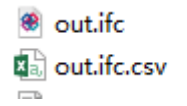